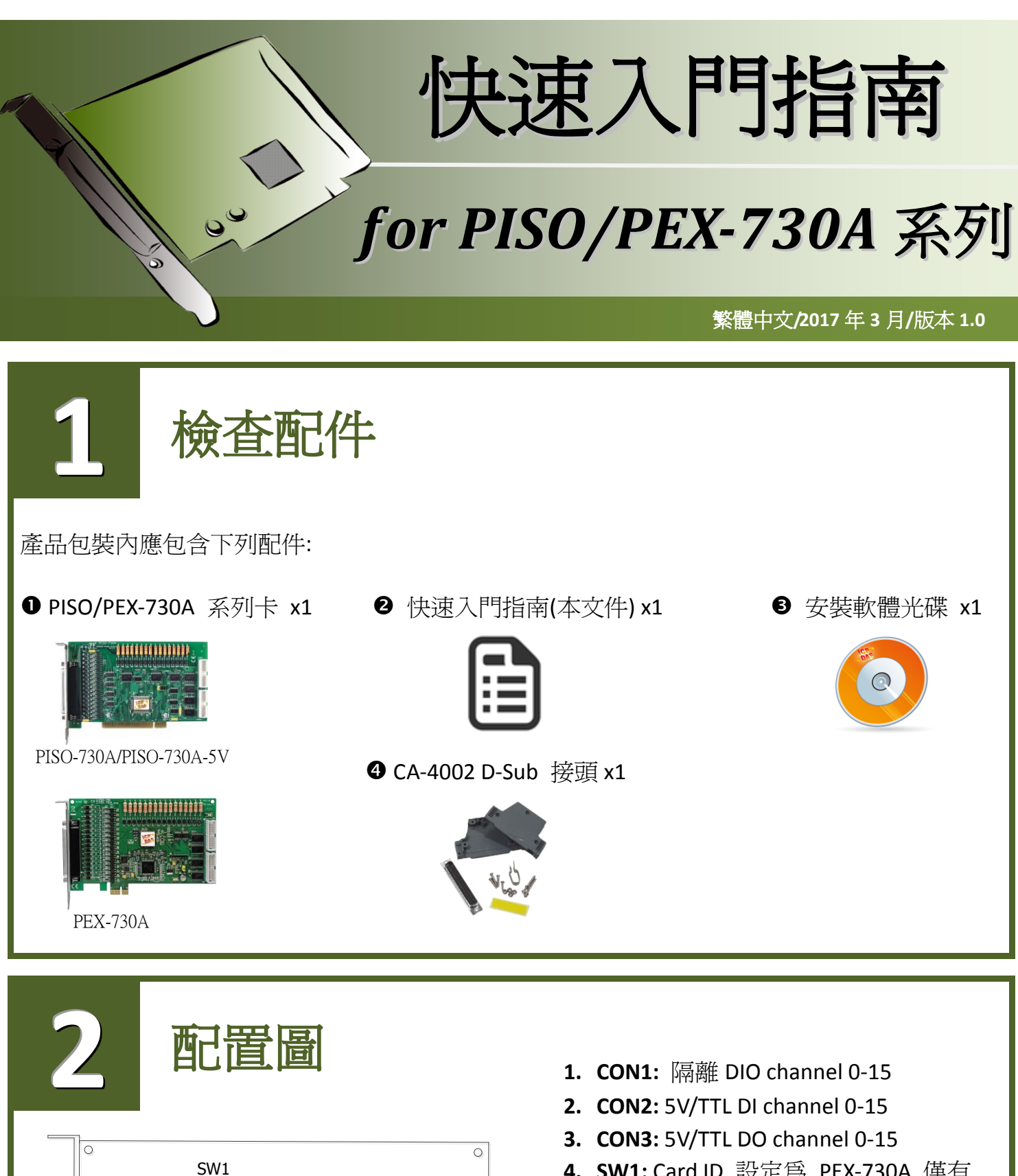

- 4. SW1: Card ID 設定為 PEX-730A 僅有
- 5. PCI Bus: 為 PISO-730A / PISO-730A-5V PCI Express: 為 PEX-730A

※ 詳細的 SW1 設定資訊,請參考至手 冊第 2.4 節 Card ID Switch Settings。 (CD:\NAPDOS\PCI\PISO-DIO\manual\)

PCI

controller

DI

DO

Ĩ

աստան

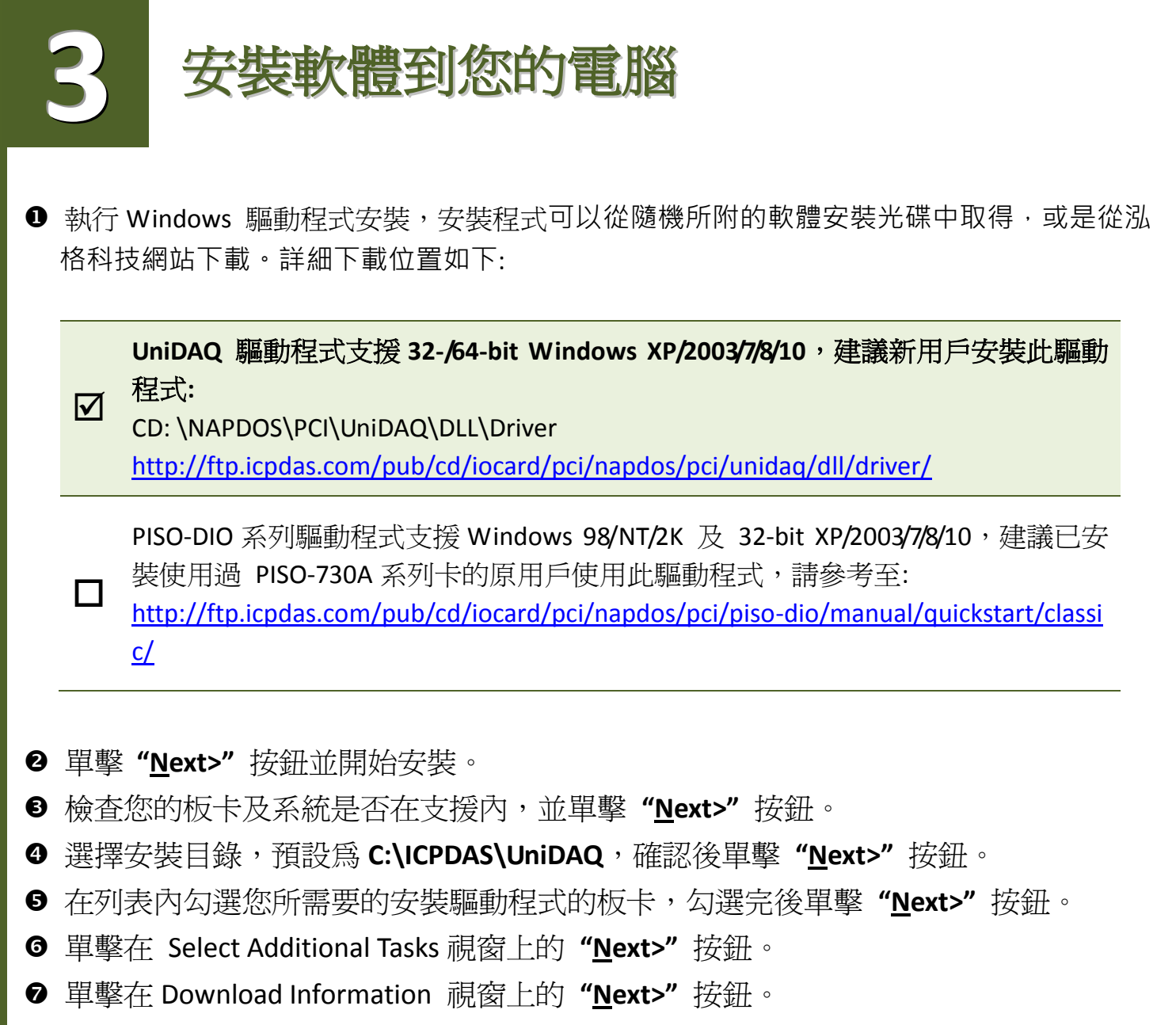

❸ 選擇 "No, I will restart my computer later" 並且按 "<u>F</u>inish" 按鈕,完成安裝。

更詳細的驅動程式安裝說明,請參考至 UniDAQ SDK 使用手冊中的第 2.2 章節 "安裝 UniDAQ 驅動程式函式庫"。使用手冊可從軟體安裝光碟中取得 (\NAPDOS\PCI\UniDAQ\Manual\),或是從 泓格科技網路 (<u>http://ftp.icpdas.com/pub/cd/iocard/pci/napdos/pci/unidaq/manual/</u>)下載。

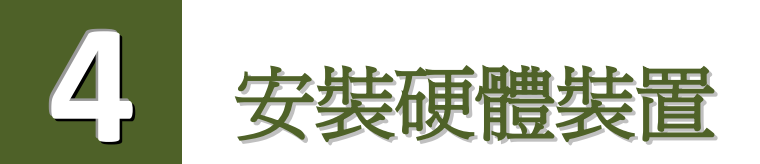

- ❶ 關掉電腦電源。
- 2 打開電腦機殼。
- ❸ 選擇未使用的 PCI/PCI Express 插槽, 並移除保護裝置。
- ④ 小心插入 I/O 板卡至 PCI/PCI Express 插槽,並以螺絲 固定住。
- **5** 裝回電腦機殼。
- 6 啓動電腦電源。
- ⑦ 進入 Windows 後,依照提示訊息完成即插即用驅動安裝。
- ❸ 然後開啓 "裝置管理員"來確認板卡是否正確安裝。

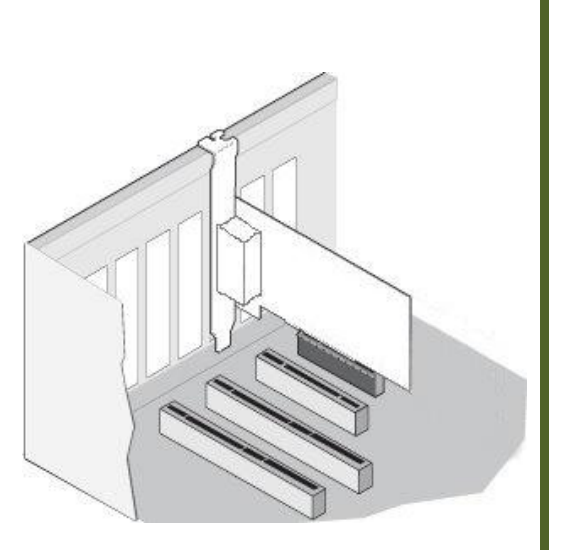

| 檔案(F) 執行(A) 檢視(V) 說明(H)                         |
|-------------------------------------------------|
|                                                 |
| Tammy-TammyTest                                 |
| [UniDAQ]PISO/PEX-730 Isolated Digital I/O Board |
|                                                 |
| ▷ ····································          |
|                                                 |
| ▶□□  處理器                                        |
|                                                 |
| ▶ 偏爾 軟碼域工型路<br>▶ ᇦ 通用序列匯流排控制器                   |
| ▷ "管 連接埠 (COM 和 LPT)                            |
|                                                 |
| ▶                                               |
| ▶ : ● 網路介面卡                                     |
| · · · · · · · · · · · · · · · · · · ·           |
|                                                 |
|                                                 |
|                                                 |
|                                                 |
|                                                 |

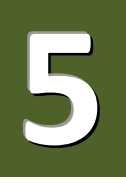

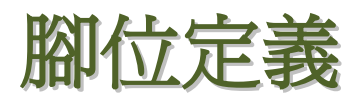

| Pin<br>Assign-<br>ment |    |     |    | Pin<br>Assign-<br>ment |  | Pin<br>Assign-<br>ment | Terminal No.               |      |   |    | Pin<br>Assign-<br>ment |  |  |
|------------------------|----|-----|----|------------------------|--|------------------------|----------------------------|------|---|----|------------------------|--|--|
| mone                   |    |     |    | ment                   |  | DI 0                   | 01                         | 0    | 0 | 02 | DI 1                   |  |  |
| IDI 0                  | 01 |     |    |                        |  | DI 2                   | 03                         | 0    | 0 | 04 | DI 3                   |  |  |
| IDI 2                  | 02 | • • | 20 | IDI_1                  |  | DI 4                   | 05                         | 0    | 0 | 06 | DI 5                   |  |  |
| IDI 4                  | 03 | •   | 21 | IDI_3                  |  | DI 6                   | 07                         | LO   | 0 | 08 | DI 7                   |  |  |
| IDI 6                  | 04 | •   | 22 | IDI_5                  |  | DI 8                   | 09                         | 0    | 0 | 10 | DI 9                   |  |  |
|                        | 04 |     | 23 | IDI_7                  |  | DI 10                  | 12                         |      | 0 | 12 | DI 12                  |  |  |
| IDI_8                  | 05 | ••  | 24 | IDI_9                  |  | DI 12                  | 15                         |      | 0 | 14 | DI 15                  |  |  |
| IDI_10                 | 06 | •   | 25 | IDI_11                 |  | GND                    | 17                         |      | 0 | 18 | GND                    |  |  |
| IDI_12                 | 07 | •   | 26 | IDI 13                 |  | +5 V                   | 19                         |      | õ | 20 | +12 V                  |  |  |
| IDI_14                 | 08 | •   | 27 | IDI 15                 |  |                        |                            | Ľ    | - |    |                        |  |  |
| EI.COM1                | 09 |     | 28 | FLCOM2                 |  |                        | CON2                       |      |   |    |                        |  |  |
| EO.COM1                | 10 | •   | 29 | IGND                   |  | Pin                    | Terminal No. Pin<br>Assign |      |   |    |                        |  |  |
| IDO_0                  | 11 |     | 30 | IDO1                   |  | Assign-                |                            |      |   |    |                        |  |  |
| IDO_2                  | 12 | •   | 31 | IDO1                   |  | ment                   |                            | ment |   |    |                        |  |  |
| IDO_4                  | 13 | • • | 22 | IDOS                   |  | DO 0                   | 01                         | 0    | 0 | 02 | DO 1                   |  |  |
| IDO_6                  | 14 | • • | 32 | IDO5                   |  | DO 2                   | 03                         | 0    | 0 | 04 | DO 3                   |  |  |
| IDO 8                  | 15 | • • | 33 | ID07                   |  | DO 4                   | 05                         | 0    | 0 | 06 | DO 5                   |  |  |
| IDO 10                 | 16 | • • | 34 | IDO9                   |  | DO 6                   | 07                         | LΟ   | 0 | 08 | DO 7                   |  |  |
| IDO 12                 | 17 | •   | 35 | IDO11                  |  | DO 8                   | 09                         | 0    | 0 | 10 | DO 9                   |  |  |
| IDO 14                 | 18 | •   | 36 | IDO13                  |  | DO 10                  | 10                         | ၂၀   | 0 | 12 | DO 11                  |  |  |
| EO COM2                | 10 |     | 37 | IDO15                  |  | DO 12                  | 12                         | 0    | 0 | 14 | DO 13                  |  |  |
| EO.COMZ                | 19 |     |    |                        |  | DO 14                  | 14                         | 0    | 0 | 16 | DO 15                  |  |  |
|                        |    |     |    |                        |  | GND                    | 16                         | 0    | 0 | 18 | GND                    |  |  |
|                        |    |     |    |                        |  | +5 V                   | 18                         | 0    | 0 | 20 | +12 V                  |  |  |
| CON1                   |    |     |    |                        |  | CON3                   |                            |      |   |    |                        |  |  |

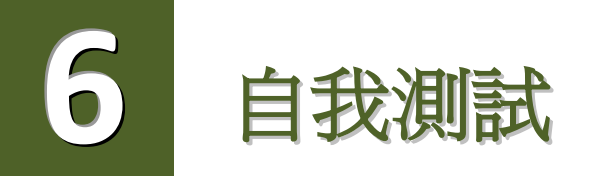

## ▶ 準備項目:

- ☑ DN-37 (選購品) 配線端子板。
- ☑ 外部供電設備。例如: DP-665 (選購品)。
- ☑ CA-3710 (選購品) Cable 及 CA-2002 (選購品) Cable。

## 自我測試接線,如下:

- ❶ 使用 CA-2002 Cable 將板卡上的 CON2 連接至 CON3。
- ❷ 將 DN-37 連接至板卡的 CON1。
- ⑧ 將 <u>CON1.IDI (0-15)</u> 連接至 <u>CON1.IDO (0-15)</u>。 (<u>Pin1</u>連接至 <u>Pin11</u>……<u>Pin27</u> 連接至 <u>Pin37</u>)

## ➢ PISO-730A/PEX-730A 外部供電 +9 V ~ +30 V 接線:

④<u>外部供電+24 V</u> 連接至 <u>EO.COM1(Pin10)</u>及 <u>EO.COM2 (Pin19)</u>
<u>外部供電 GND</u> 連接至 <u>EI.COM1(Pin9)</u>、<u>EI.COM2 (Pin28)</u>及 <u>IGND (pin29)</u>

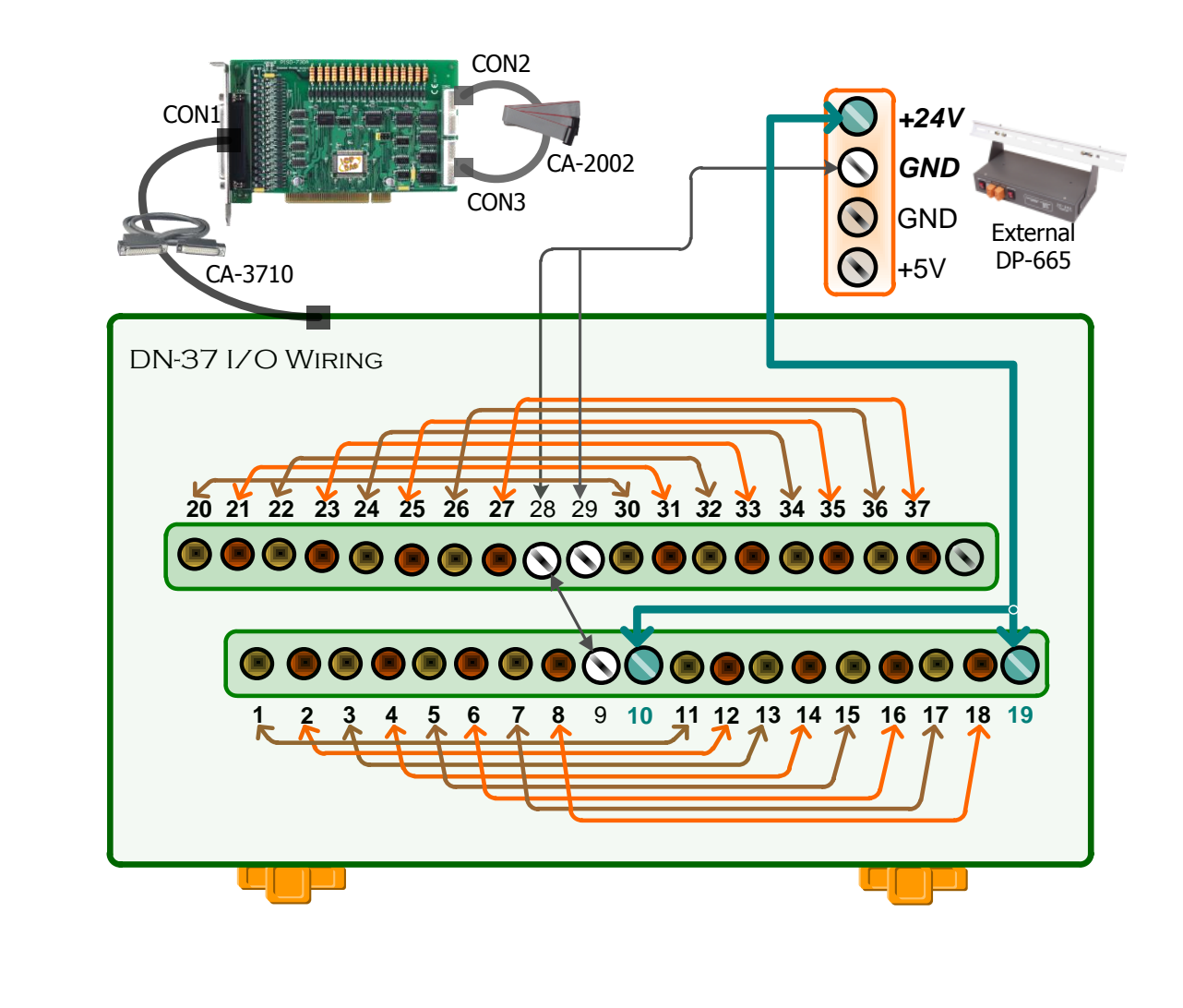

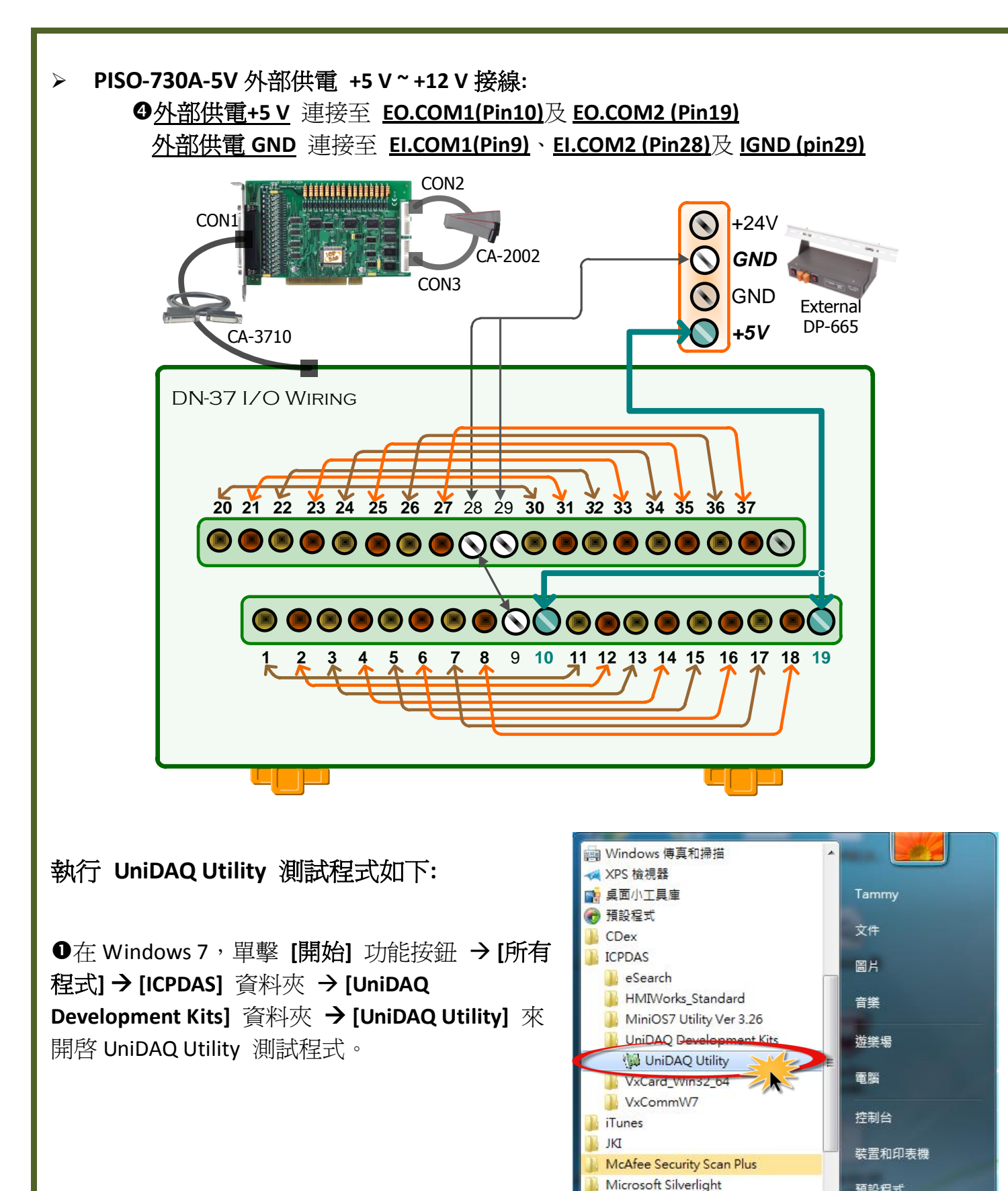

(D)

預設程式

說明及支援

■機 ▶

Q

2

0

Modbus Poll

Modbus Slave 上一頁

搜尋程式及檔案

- 2 確認一張 PISO-730A 系列板卡成功安裝至電腦 上。前面數字 0 為第一張。
- ❸ 按下"<u>T</u>EST"按鈕,開始測試。

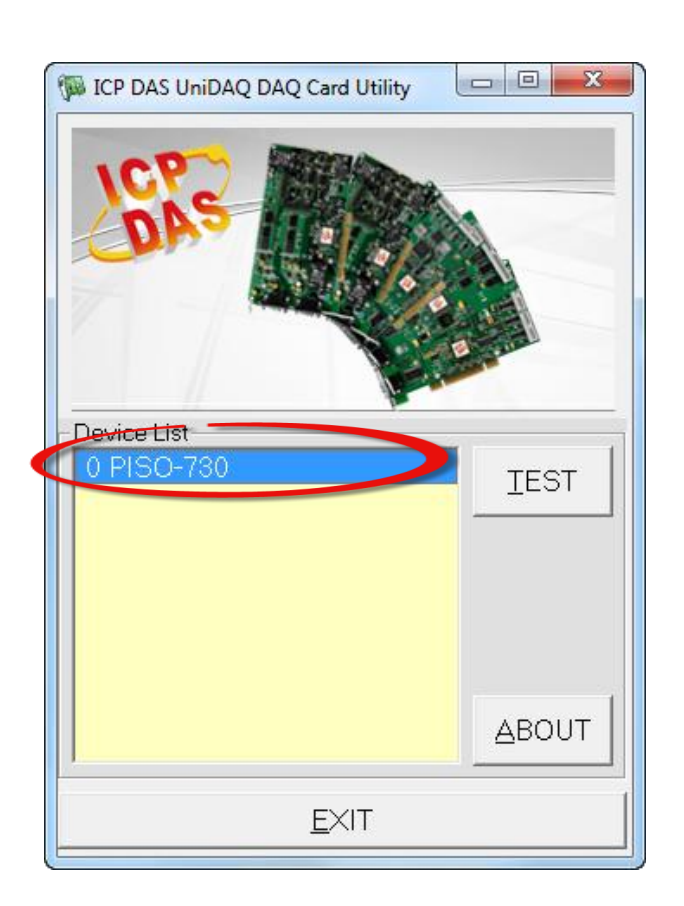

④ 數位輸出入功能 (DI/DO) 測試結果,如下:

- 1. 單擊 "Digital Output" 項目。
- 2. 在 "Port Number" 下接式選單中,選擇 "Port0"。
- 1. 注意: Port0/1 為隔離型 DIO (IDI/IDO), Port2/3 為非隔離型 DIO (DI/DO)。
- 3. 點選 Channel 0, 2, 4, 6。

- 4. 單擊 "Digital Input" 項目。
- 5. 在 "Port Number" 下拉式選單中,選擇 "Port0"。
- 6. DI Channel 0, 2, 4, 6 需顯示為 high 的狀態 (顯示黑燈)
- ▲ 注意: Port0/1 隔離型 DI (IDI 0-15) 為反向邏輯,紅燈為 Low 狀態 (Logic 0),黑燈為 High 狀態 (Logic 1)。

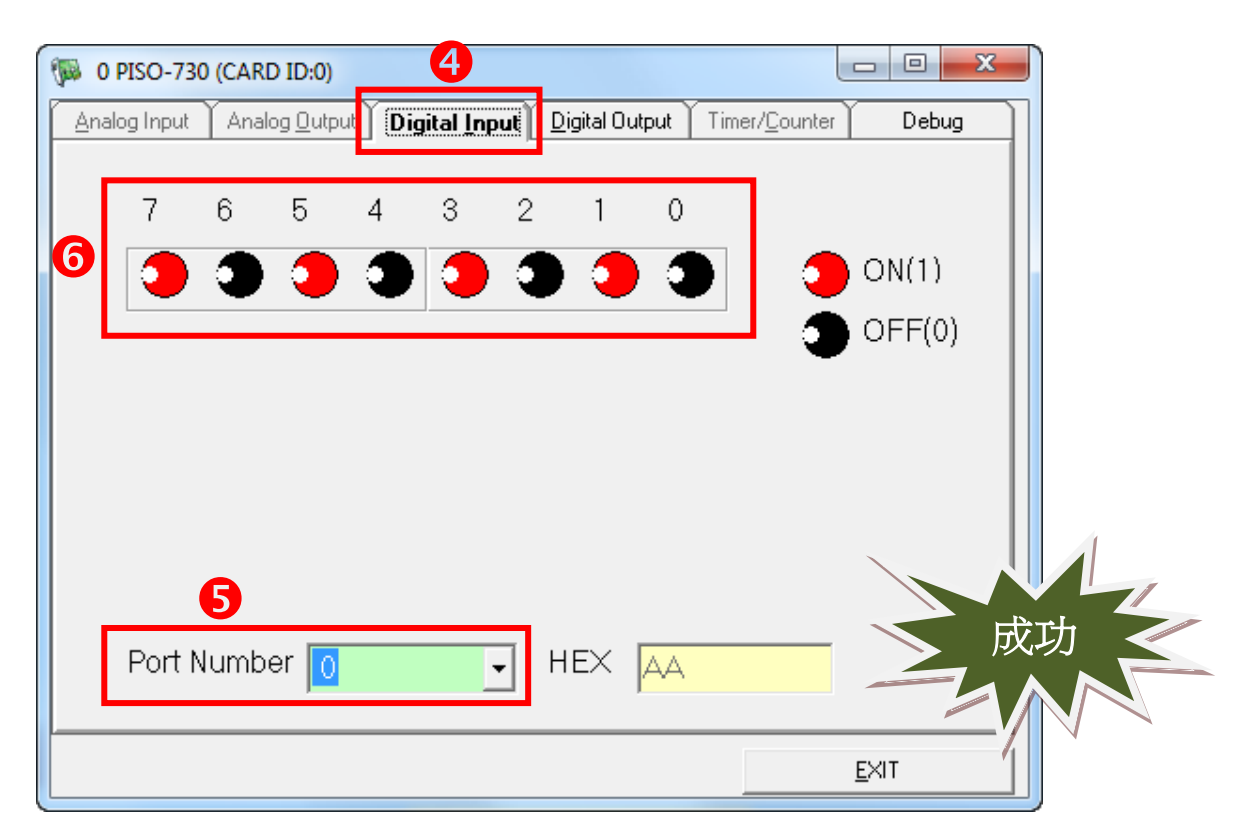

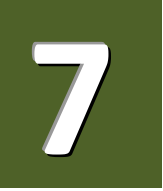

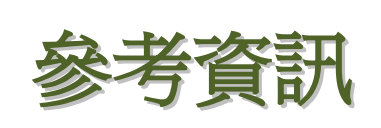

PISO/PEX-730A 系列板卡產品網頁: <u>http://www.icpdas.com/root/product/solutions/pc based io board/pci/piso-730a tc.html</u>

DN-37, CA-3710, CA-2002 及 DP-665 產品網頁(選購品): <u>http://www.icpdas.com/products/DAQ/screw\_terminal/dn\_37.htm</u> <u>http://www.icpdas.com/products/Accessories/power\_supply/dp-665.htm</u> <u>http://www.icpdas.com/products/Accessories/cable/cable\_selection.htm</u>

➢ 相關文件及軟體位置: CD:\NAPDOS\PCI\UniDAQ\ <u>http://ftp.icpdas.com/pub/cd/iocard/pci/napdos/pci/unidag/</u>